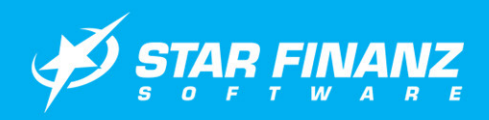

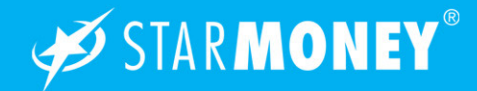

## Kreditkartenkonto in StarMoney

In dieser Anleitung möchten wir Ihnen die Vorgehensweise zur Verwaltung von Kreditkartenkonten in StarMoney erklären.

Exemplarisch zeigen wir hier die Vorgehensweise in Star-Money 7.0, welche sich von der StarMoney Business 4.0 jedoch nicht unterscheidet.

#### Wichtiger Hinweis:

Ob die Funktion "Kreditkartenkonten" Ihres Kreditinstitutes in StarMoney unterstützt wird, entnehmen Sie bitte unserem Informationssystem unter dem folgenden Link:

#### www.starmoney.de/smi

# Einrichtung eines Kreditkartenkontos in StarMoney

Melden Sie sich in Ihrer Benutzerdatenbank an und wechseln Sie auf der linken Navigationsleiste auf "Kontenliste". In der Kontenliste klicken Sie bitte in der unteren Toolbox auf den Button "Konto neu".

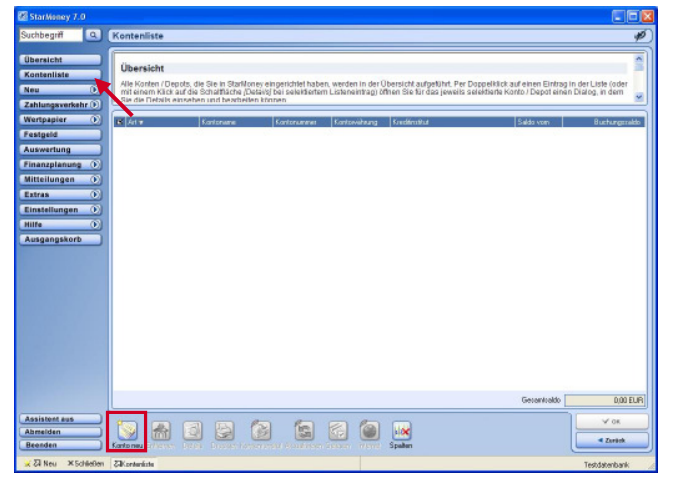

Wählen Sie nun unter "Bewegen" die Kontoart "Kreditkartenkonto" aus und geben Sie anschließend die Nummer Ihrer Kreditkarte ein. Beenden Sie die Eingabe über den Button "Weiter" unten rechts.

| bersicht           |                                                                                               |                                                                                         |                                        |                                           |
|--------------------|-----------------------------------------------------------------------------------------------|-----------------------------------------------------------------------------------------|----------------------------------------|-------------------------------------------|
| ontenliste         | Kreditkartenkonten einrid                                                                     | :hten 🔁                                                                                 |                                        |                                           |
| eu D               | Sie können alle Transaktionen Ih<br>diese Funktion unterstützt, erfahr                        | rer Kreditkarte in Starlifoney einsehen, o<br>en Sie in der Institutssuche von Startion | hne auf die Kredißartenabrechnun<br>W. | g warten zu müssen. Ob Ihr Kreditinstitut |
| ahlungsverkehr (P) |                                                                                               |                                                                                         |                                        |                                           |
| ertpapier ()       |                                                                                               | Korloat ausailden                                                                       |                                        |                                           |
| binete             | 7 3                                                                                           | Bowegen                                                                                 | Verwalten                              | Verträge                                  |
|                    | Course of the second                                                                          | Gilokanto                                                                               | O Prepaid auffaden                     | O Veltagonanager                          |
| uswertung          |                                                                                               | Haushaksbuch                                                                            | Pechnungskonto                         | O Dokumenterweiwalkung                    |
| nanzplanung 🕦      | Sie stelen ihr Kanto mittels                                                                  | O Barkonio                                                                              | C Gesundheitskonio                     |                                           |
| itteilungen 💽      | Unstellungsassistenten                                                                        | Tredikatenkonto                                                                         | Obalehenskonto                         |                                           |
| atras 🕥            | Bitte klickes Sie auf                                                                         | Anicoso                                                                                 | Einkaufun                              | Seven                                     |
| instellungen 🕥     | "Weter".                                                                                      | O Wertpaperdepot                                                                        | C ellap Konto                          | O Spationto                               |
| ilfa (i)           | Sie richten eis oeues Konta                                                                   | O Musterdepot                                                                           | Amazon-Konto                           | O Zelpekonto                              |
| uterentkort        | <u>ein?</u>                                                                                   | Fondespationto                                                                          | O PapPalKonto                          | C 8 superiordo                            |
| usgangskorp        | Dann wählen Sie bite die<br>entroperbende Kontrad                                             | Fedgeldkorida                                                                           | Einkaufskonto                          | OVLSpationto                              |
|                    | aus und geten die<br>notwendigen Daten ein.<br>Anschließend kloken Sie<br>bitte auf "Wieter". | 🔿 VL-Wertpapiersparvertrag                                                              | ОВоплартодания                         | O VI-8 augusticeto                        |
|                    |                                                                                               | E foderliche Angaben<br>Katemuniter                                                     |                                        |                                           |
|                    |                                                                                               | Onlinete                                                                                |                                        | •                                         |
|                    |                                                                                               | England and a state of the local                                                        |                                        | and some rates of the filmers             |
|                    |                                                                                               |                                                                                         | [F] uman.                              |                                           |
| ssistent aus       |                                                                                               |                                                                                         |                                        | Weter P                                   |

StarMoney unterscheidet nun nach Eingabe der Kreditkartennummer zwei Möglichkeiten zur weiteren Einrichtung des Kreditkartenkontos:

- Abruf des Kontos per PIN/TAN (Web) über die Webseite des Kreditinstitutes
- Abruf des Kontos über einen Kreditkartenprozessor (an welchen das Institut angeschlossen ist) über eine Schnittstelle.

## Einrichtung eines Kreditkartenkontos per PIN/TAN (Web)

Nach Eingabe der Kreditkartennummer müssen Sie zusätzlich die Bankleitzahl ergänzen und den Dialog über den Button "Weiter" abschließen.

|                                                                                                    | C                                                                                                    |                                                                                                    |                                                                                                    |                                                                                                    |
|----------------------------------------------------------------------------------------------------|----------------------------------------------------------------------------------------------------|----------------------------------------------------------------------------------------------------|----------------------------------------------------------------------------------------------------|----------------------------------------------------------------------------------------------------|
| Ubersicht<br>Kontenliste<br>Neu •<br>Zahlungsverkehr •                                                                             | Kreditkartenkonten einrici<br>Sie können alle Transaktionen ihr<br>diese Funktion unterstützt, erfahre                                                                                                    | hten 😒<br>er Kredikarte in Starkfoney einsehen, o<br>n Sie in der Institutssuche von Starkfon                                                                       | ine auf die Kredilkartenabrechnun<br>IV                                                                                                    | g warten zu müssen. Ob ihr Kreditinstitut                                                                                                    |
| Wentpapier (*)<br>Festgeld<br>Auswertung<br>Finanzplaung (*)<br>Mitteilungen (*)<br>Einsteilungen (*)<br>Hitte (*)<br>Ausgangskorb | Se pateria in Casto antes<br>una conservación de la conservación<br>parte de la conservación de la conservación<br>partes<br>la conservación de la conservación<br>de la conservación de la conservación<br>associationas de la conservación<br>associationassociationassociationas<br>associationas de la conservación<br>associati | Kordost businiške<br>Brenspek<br>O Biskotno<br>Naukskoch<br>Biskotno<br>Ricciliansko<br>Kriciliansko<br>Mathemister<br>Fandinsko<br>Fandinsko<br>Kilopajergarvetnag | Vensitien<br>O Papid Initiden<br>O Bedrungikken<br>O Bedrungikken<br>O Betrungikken<br>O Betrungik<br>O Betrungik<br>O Betrungingenn<br>O Betrungingenn                                                                                                    | Verträge<br>Ordrägsrenoger<br>Ordrägsrenoger<br>Spesen<br>Ordrägsrenoger<br>Ordrägsrenoger<br>Ordrägsrenog |
| Assistent aus)                                                                                                    |                                                                                                    | Erfoldmitche Angeben<br>Katternummer<br>Berdelastahl / BIC<br>Treditivitätion<br>Optionen<br>Distoren                                                               | entration of the second second s | stadionen coline ektualisieren                                                                                                    |

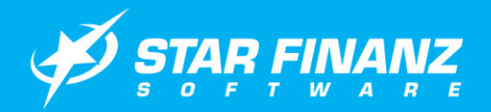

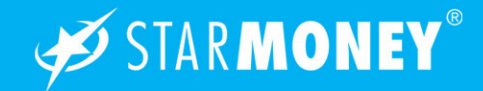

Geben Sie nun den Namen für die Kontobezeichnung und zusätzlich die Kontonummer des Log-In Kontos ein. Schließen Sie Kontoeinrichtung über den Button "Fertig stellen" ab.

| StarMoney 7.0                                                                                                    |                                                                                                    |                                                                                                    |                                                                                                    |                                              |
|----------------------------------------------------------------------------------------------------|----------------------------------------------------------------------------------------------------|----------------------------------------------------------------------------------------------------|----------------------------------------------------------------------------------------------------|----------------------------------------------|
| Suchbegriff                                                                                                    | Kontodetails erfassen - letzte                                                                                                    | r Schritt                                                                                                    |                                                                                                    | 40                                           |
| (Deretis)<br>Formation<br>Termination<br>Cathongrowth<br>Strangenary<br>Cathongrowth<br>Cathongrowth<br>Cathongrow | Internet Explore: Einstellur<br>Designet fallen kan er verkenne<br>einstellter und er verkenne<br>einstellter und er verkenne<br>einstellter und er verkenne<br>einstellter und einstellter einstellter<br>einstellter einstellter<br>einstellter<br>einstellte | gen<br>en, dass Barlongvie Ele Strandow<br>en de la Strandow<br>Augeb Initial<br>Strandow<br>Fannone<br>Fannone<br>Fannone<br>Fannone<br>Fannone<br>Fannone<br>Fannone | Particular the first of the second second se | Obertaging en<br>anderse werkenen sicher auf |
| Assistent aus<br>Abmelden                                                                                                    |                                                                                                    |                                                                                                    |                                                                                                    | V Pertig stellen                             |
| × Zi Neu × Schleiten                                                                                                    | Zill pretodetail:                                                                                                    |                                                                                                    | Suche such Kreditinglicht                                                                                                    | Teshtenbark                                  |

### Einrichtung eines Kreditkartenkontos

#### per Gateway

Geben Sie nun die Nummer Ihrer Kreditkarte ein und klicken Sie anschließend auf den Button "Weiter".

| Suchhanut 0                                                                                                    | Kanta alasiaktan Cabulut (                                                                                                    |                                                                                                    |                                                                                                    | 2                                                                                                    |
|----------------------------------------------------------------------------------------------------|----------------------------------------------------------------------------------------------------|----------------------------------------------------------------------------------------------------|----------------------------------------------------------------------------------------------------|----------------------------------------------------------------------------------------------------|
| Obersicht<br>Kontenliste<br>Neu ()<br>Zahlungsverkehr ()                                                                            | Kreditkartenkonten einricht<br>Sie können alle Transaktionen Ihre<br>diese Furetion unterstützt, erfahren                                                                                                    | ten 🐨<br>Kiredikarte in StarNoney einsehen, o<br>Sie in der institutssuche von StarNon                                                                                                    | hne auf die Kredißartenabrechnun<br>47.                                                                                                    | ig warten zu müssen. Ob ihr Kreditinstitut                                                                                                    |
| Verdpapin (* 1997)<br>Fastged<br>Auswertung<br>Finanginaug (* 1997)<br>Kittelingen (* 1997)<br>Kittelingen (* 1997)<br>Kurgangskorb | A state of the state of the sta | Kristen Jaardiden     Henregen     Gelskorte     Handrädsch     Handrädsch     Batrotte     Mandrädsch     Strödt strödt     Mandrädsch     Strödt strödt     Mandrädsch     Mathematiken     Mathematiken     Mathematiken     Orforsde     Erdoftskile Angeten     Erdoftskile Angeten     Endetskile Angeten     Endetskile Angeten     Endetskile Angeten     Endetskile Angeten     Endetskile Angeten     Endetskile Angeten     Endetskile Angeten     Endetskile Angeten     Endetskile Angeten     Endetskile Angeten     Endetskile Angeten     Endetskile Angeten     Endetskile Angeten | Verselen<br>Popol saksen<br>Geschaften<br>Obstendentor<br>Obstendentor<br>Determinentor<br>Benzen<br>Geschaften<br>Geschaften<br>Ges | Vertisige<br>Otranspronger<br>Delangerstemsbirg<br>Space<br>Space<br>Space<br>Subarrent<br>Magavers<br>Vid Busgerkorts<br>Vid Busgerkorts<br>Magavers<br>Vid Busgerkorts                                                                                                    |
| Assistent aus<br>Abmelden<br>Beenden<br>x 21 Neu X Schleben                                                                         | Electro sine.                                                                                                    |                                                                                                    |                                                                                                    | Weiter 1-<br>Zurice - Manual - Manual - Ma |

Ergänzen Sie nun den Namen für die Kontobezeichnung

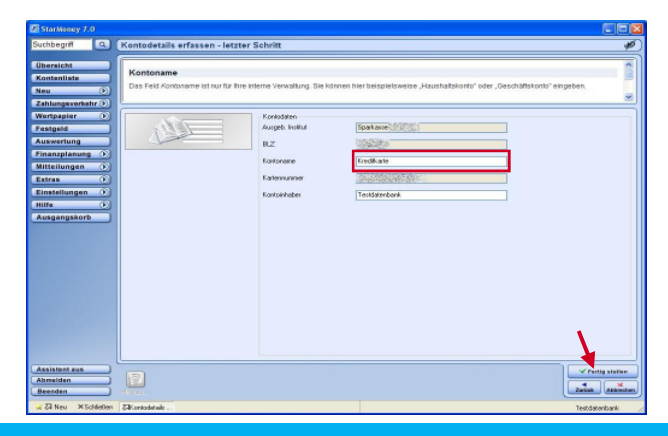

und schließen Sie die Kontoeinrichtung über den Button "Fertig stellen" ab.

### Beantragung des Kennwortes bei einer Kreditkarte, die per Gateway verwaltet wird

Bitte klicken Sie das Konto in der Kontenliste doppelt und wechseln auf die Registerkarte "Kennwort/TAN (Classic)". Dort klicken Sie einfach auf den Button "Kennwort". StarMoney startet die Onlineverbindung und zeigt ihnen die entsprechende Seite, auf der sie ihre Kreditkarte einfach registrieren lassen können.

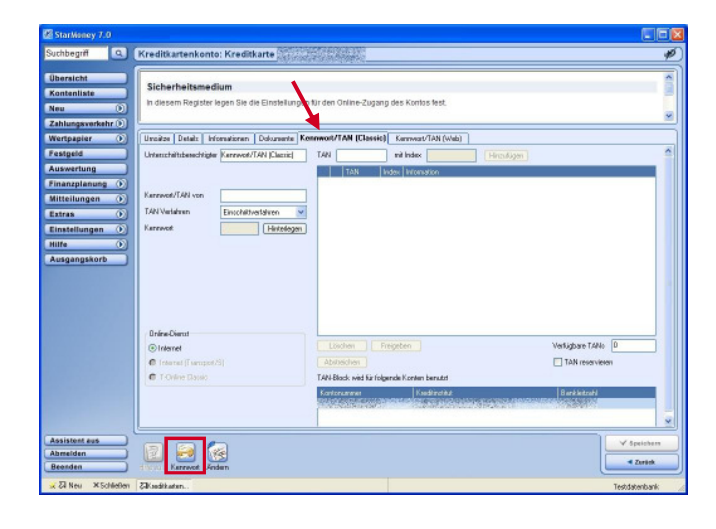

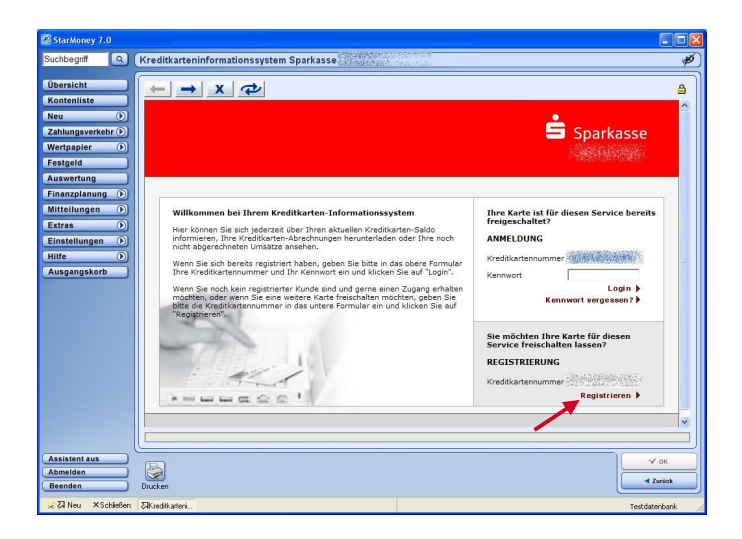

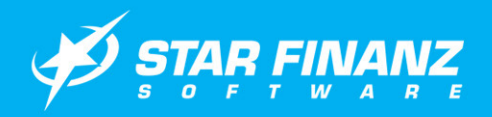

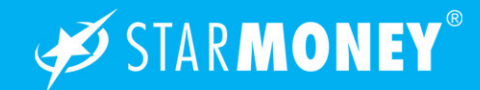

#### Aktualisierung des Kreditkartenkontos

Wechseln Sie auf der linken Navigationsleiste auf "Kontenliste" und markieren Sie das Kreditkartenkonto in der Kontenübersicht. Klicken Sie nun in der unteren Toolbox auf den Button "Aktualisieren".

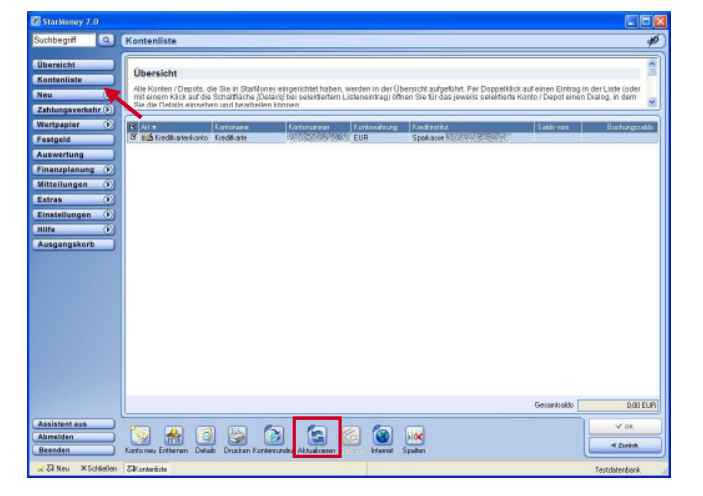

Abhängig von der gewählten Einstellung erhalten Sie nun die Abfrage, ob Sie auch die Kreditkartenabrechnungen für das betreffende Konto abholen möchten. Bestätigen Sie diese Abfrage mit Klick auf den Button "Ja".

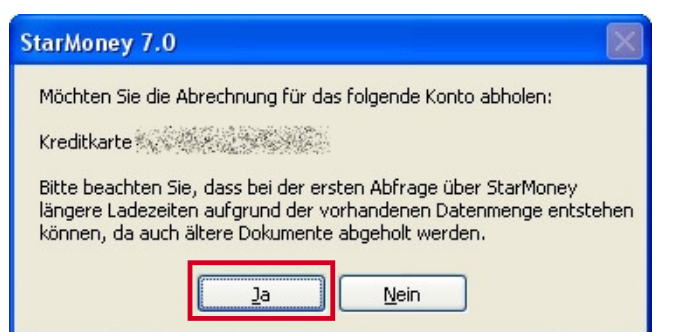

StarMoney stellt nun 3 Aufträge für die Abfrage des Kreditkartenkontos in den Ausgangskorb, welche Sie über

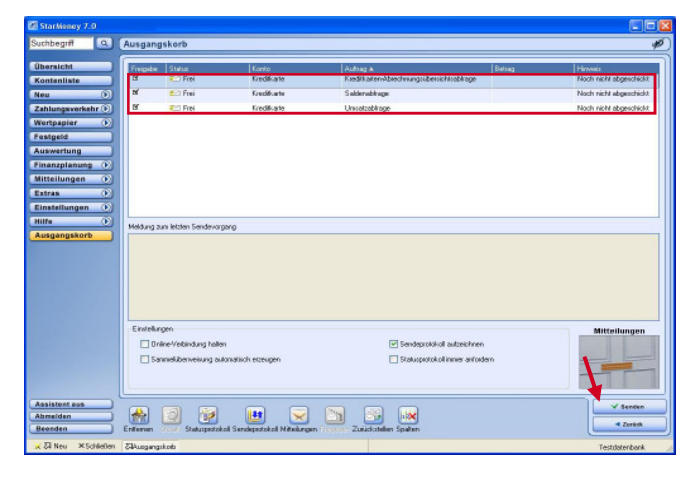

den Button "Senden" unten rechts versenden können.

#### Kreditkartenkonto Umsatzanzeige

Markieren Sie in der Kontenliste das Kreditkartenkonto und klicken Sie auf den Button "Details" in der unteren Toolbox

![](_page_2_Picture_12.jpeg)

In der Umsatzanzeige können Sie eine Buchung markieren und über den Button "Details" in der unteren Toolbox die Buchungsdetails anzeigen lassen.

| StarWoney 7.0                                     |         |                                                                                                |                                                         |                                                      |                                                         |                                                       |                                                                                            |                                                    |                                              |
|---------------------------------------------------|---------|------------------------------------------------------------------------------------------------|---------------------------------------------------------|------------------------------------------------------|---------------------------------------------------------|-------------------------------------------------------|--------------------------------------------------------------------------------------------|----------------------------------------------------|----------------------------------------------|
| Suchbegriff                                       | ٩       | Kreditkartenkonto: K                                                                           | reditkarte                                              |                                                      | Real Contraction                                        |                                                       |                                                                                            |                                                    | ø)                                           |
| Übersicht<br>Kontenliste<br>Neu<br>Zahlungsverkeh | 0       | Suchbegriff<br>Sie befinden sich jett in<br>einen Suchbegriff einget<br>Ruchungspasten, der de | der Übersicht de<br>en und anschlie<br>n destuchten Tei | es avor ausge<br>idend auf die S<br>dienthalt wird i | vähllen Kontos. I<br>chalffäche (Suc)<br>nschließend ma | ler Cursor stehl<br>enjitäcken, um<br>ridert Kann Sta | t aufomatisch im Feid Suchen<br>nach einem entsprechenden<br>Nähner den Ted nicht linden o | In diesem Fe<br>Text zu sucher<br>aht es eine en   | id kornen Ste<br>1. Der erste<br>tvorrchende |
| Wertpapier                                        | -       | Uesätze Abschnungen                                                                            | Details Informal                                        | Delevations                                          | nte Kennwart/                                           | AN (Clamic)                                           | Kennvest/TAN (Web)                                                                         |                                                    | K alasse in 1 hand                           |
| Auswertung                                        | =       | <ul> <li>Cristical group, run</li> <li>Cristical group, run</li> </ul>                         | tratetyp                                                | 20.03.0000                                           | 24.00.2002                                              | 0000                                                  | Butteeburg                                                                                 | Abgerechnel                                        | Koterdele                                    |
| Finanzplanung                                     | 0)      | - Appleterenting                                                                               | VISA                                                    | 22/09/2006                                           | 24.08.2008                                              | -30100 EUH                                            | Shell Debu                                                                                 | 2                                                  |                                              |
| Mitteilungen                                      |         | <ul> <li>Aspelanticuest</li> </ul>                                                             | V/SA                                                    | 07.10.2008                                           | 07.10.2008                                              | 61.78 EUR                                             | Einzug des Rechnung<br>gez                                                                 | 62                                                 |                                              |
| Extras                                            | 0       |                                                                                                | VISA                                                    | 05.10.2008                                           | 07.10.2008                                              | -31,23 EUR                                            | JET-TANKSTELLE                                                                             | 52                                                 |                                              |
| Einstellungen<br>Hilfe                            | 0       | O REALERANCE                                                                                   | VISA                                                    | 11.10.2008                                           | 13.10.2008                                              | -26.58 EUR                                            | JET-TANKSTELLE                                                                             | 5Z                                                 |                                              |
| Ausgangskorb                                      |         | <ul> <li>Non-Arabitistic</li> </ul>                                                            | VISA                                                    | 07.11.2008                                           | 07.11.2008                                              | 26,58 EUR                                             | Einzug des Rechnung                                                                        | 52                                                 |                                              |
|                                                   |         |                                                                                                | VISA                                                    | 27.11.2008                                           | 01.12.2008                                              | -12,23 EUR                                            | JET-TANKSTELLE                                                                             | Ø                                                  |                                              |
|                                                   |         | <ul> <li>Kerningen</li> </ul>                                                                  | VISA                                                    | 07.12.2008                                           | 05.12.2008                                              | 12,23 EUR                                             | Einzug des Rechnung                                                                        | 2                                                  |                                              |
|                                                   |         | <ul> <li>As weak the short</li> </ul>                                                          | VISA                                                    | 26.12.2008                                           | 29.12.2008                                              | -36,00 EUR                                            | JET-TANKSTELLE                                                                             | ₽Z                                                 |                                              |
|                                                   |         | 0 (1.55) (24) (4)                                                                              | VISA                                                    | 07.01.2009                                           | 07.01.2009                                              | 46.00 EUR                                             | Einzug des Rechnung                                                                        | 52                                                 | ~                                            |
|                                                   |         | Unsilte van                                                                                    | bir                                                     | Kan<br>Verfügbaner                                   | Sucher<br>dränd<br>Kandt                                | Filem                                                 | Saldo vom 23.01.2009<br>Voeuzz Aber                                                        | Aktueller Saldo<br>Vorserkungen<br>schwungsclekung | -30,61                                       |
| Assistent aus<br>Abmelden<br>Beenden              |         | FAQ Enthement                                                                                  | e Defaile                                               | keri Akhadirinner                                    | Geleser Spatter                                         | Desizeilg                                             |                                                                                            |                                                    | V Speichers                                  |
| ZINeu XSd                                         | (ellet) | Zill seditaten.                                                                                |                                                         |                                                      |                                                         |                                                       |                                                                                            |                                                    | Techtabanhank                                |

![](_page_3_Picture_0.jpeg)

![](_page_3_Picture_1.jpeg)

Über die Button "Vorheriger" und "Nächster" können Sie zwischen den Details der Buchungen wechseln.

| ersicht                                                                                     |                                                                                                    |                            |             | Þ           |  |  |  |
|---------------------------------------------------------------------------------------------|----------------------------------------------------------------------------------------------------|----------------------------|-------------|-------------|--|--|--|
| ntenliste Suchbegriff<br>Sie befinden si<br>einen Suchbeg<br>hlungsverkehr D<br>artpapier D | Suchegriff<br>Se before soll yet in der Derschni des zwar ausgewählten Koniss. Der Direct sicht aufornatisch im Feld Suchen, in dersem Feld<br>sinn sochstegning under sond auf die Schultzberge Spunder (Histon, mit zum einen entsteprechenden Feld zuchen,<br>Bindemandelm auf der einer seiner Her Ted aufeht auf auf soch sicht soch auf der Kann Bedaren den Ted zuchen,<br>Bindemandelm auf der einer Bergelicht auf der einer Steller auf der einer Bedaren den Ted zuchen einer Bedaren der einer auf der einer auf der<br>Bindemandelm auf der Bergelicht auf der einer Bedaren der Bedaren den Ted zuchen beiter einer auf der einer auf der<br>Bedaren der Bedaren der Bedaren |                            |             |             |  |  |  |
| stgeld                                                                                      | r Jours are                                                                                                    | bulles during the standard | 12.00       |             |  |  |  |
| swertung                                                                                    | 27.11.2008                                                                                                    | www.axorewa.zewijea        |             |             |  |  |  |
| anzplanung () Buchungtosun                                                                  | 01.12.2008                                                                                                    | Gedaxonaleveriget/         |             |             |  |  |  |
| tteilungen 🕥 Wertselungsdalur                                                               |                                                                                                    | Balautoareungtenegek       |             |             |  |  |  |
| tras () Transaktion                                                                         | JET-TANKSTELLE MUREPORT                                                                                                    | Criginalbetrag             |             |             |  |  |  |
| sstellungen 💽                                                                               |                                                                                                    | Länderkennzeichen          |             |             |  |  |  |
| fe O                                                                                        |                                                                                                    | Unrechningskurs            |             |             |  |  |  |
| sgangskorb                                                                                  |                                                                                                    | Händlerat                  | 0           |             |  |  |  |
|                                                                                             |                                                                                                    | Gebührenschlüssel          |             |             |  |  |  |
| Buchungsieferenz                                                                            | and the second second sec                                                                                                    | Uncetast                   | (rel)k.     |             |  |  |  |
| Kategolie                                                                                   |                                                                                                    | Unterkategorie             |             |             |  |  |  |
| Kostenstelle                                                                                |                                                                                                    | Splits                     | 0           |             |  |  |  |
| Dokument                                                                                    |                                                                                                    | Abgeledinet                |             |             |  |  |  |
| bitmust                                                                                     |                                                                                                    | Redblick                   | Neip        |             |  |  |  |
| sistent aus                                                                                 |                                                                                                    |                            |             | ¥ Speichers |  |  |  |
| reiden Volumer                                                                              | Nichuler ferfadegen Transformer                                                                                                    |                            | pitan Regal | < Zuräck    |  |  |  |

### Kreditkartenkonto Abrechnungen

Über die Karteikarte "Abrechnungen" können Sie sich die monatlich von Ihrem Institut abgerechneten Buchungen Ihrer Kreditkarte anzeigen lassen.

Markieren Sie dazu die betreffende Abrechnung und klicken Sie auf den Button "Details" in der unteren Toolbox.

| 🕼 StarWaney 7.0                                                                                                    |                            |
|----------------------------------------------------------------------------------------------------|----------------------------|
| Suchbegriff Q. Kreditkartenkonto: Kreditkarte                                                                                                    | ø)                         |
| Constantia     Constantia     C | Forma Luin<br>transitiviti |
| Abreiden                                                                                                    | V Speichers                |
| Beenden Delak Enterne Endekraan                                                                                                    | Testdatenbank              |

Mit dem Button "Entfernen" können Sie die markierte Abrechnung aus der Ansicht löschen.

Über den Button "Einstellungen" können Sie die Einstellungen für den Abruf der Abrechnungen verwalten. StarMoney zeigt Ihnen nun in einem internen Fenster die betreffende Kreditkartenabrechnung per Adobe Reader an. Über das Diskettensymbol können Sie die Abrechnung wieder als PDF-Dokument speichern.

| StarMoney 7.0                                                            |                        |                                   |                                      |                                                                                                    |                                                                    |        |
|--------------------------------------------------------------------------|------------------------|-----------------------------------|--------------------------------------|----------------------------------------------------------------------------------------------------|--------------------------------------------------------------------|--------|
| Suchbegriff 🔍                                                            | Abrechung_vom_0        | 7.01.2009_der_Kr                  | editkarte_                           | .pdf                                                                                                    |                                                                    | P)     |
| Obersicht<br>Kontenliste<br>Neu (*)<br>Zahlungsverkehr (*)<br>Wertnanier |                        |                                   | 1]11 🛛 🖲 💌 (85,1%                    | • 🛃 🕻 Suchan •                                                                                                    |                                                                    | ~      |
| Festgeld<br>Auswertung<br>Finanzplanung ()<br>Mitteliungan               | 69                     | Spark                             | asse                                 |                                                                                                    |                                                                    | 40 C   |
| Extras ()<br>Einstellungen ()<br>Hilfe ()                                |                        |                                   | nanan<br>Marina<br>Marina            | Bitm or Hern Sile checks. Acres<br>Einwänze unverzigisch sint<br>Unsere Presse und Exigent<br>Einweiterscheidt ungent | chinung und teilen Sie uns<br>Weien Dank,<br>slind stouerterfreite |        |
| Ausgangskore                                                             |                        | 2.2000 A. 2010                    |                                      | ilbas Kartaniimit ist von de<br>underer Kartan ubhängigi<br>Summe Maren/Dienstielstunge<br>Jahrespreisberechnung:     | e Inanspruchnahas<br>e sait latzter<br>2000/2002                   |        |
|                                                                          |                        | Abrechnung / S                    | aldenmitteilung bis zu               | m 07.01.2009                                                                                                    |                                                                    |        |
|                                                                          | er<br>Ri               | Bashurge Gal Belay<br>Daton Baton | Lesugeneration<br>Saldovortrag vom 0 | ca                                                                                                    | in EUM<br>0,00+                                                    |        |
| Assistent aus                                                            |                        | 29.12. 26.12.                     | JET-TANKSTELLE                       | chusioniaeo.                                                                                                    | 24,00-<br>V OK                                                     |        |
| Abmeiden<br>Beenden                                                      | Disadom<br>Zähteechans |                                   |                                      |                                                                                                    | - Zario                                                            |        |
|                                                                          |                        |                                   |                                      |                                                                                                    | 199,000                                                            | an die |

Die folgende Maske erreichen Sie, wenn Sie auf der Registerkarte "Abrechnungen" auf den Button "Einstellungen" klicken.

Hier können Sie neben der Einstellung auch den Turnus für das Abholen der Abrechnung festlegen.

| StarMoney 7.0                                                                                    |                                                                                                    |                                                                                                    |                     |
|--------------------------------------------------------------------------------------------------|----------------------------------------------------------------------------------------------------|----------------------------------------------------------------------------------------------------|---------------------|
| Suchbegriff                                                                                      | Kreditkartenkonto: Kreditkarte                                                                                                    |                                                                                                    | ø                   |
| Übersicht<br>Kontenliste<br>Neu •<br>Zahlungsverkehr •<br>Wertpapier •<br>Festgeld<br>Auswertung | Einstellungen<br>Bindarbnäbg ut her die Einstellung "Kontoauszüge<br>Einstellungen nach ihren Wonzeinen Bodern.<br>Einstellung für das Abholen von Abschnungen<br>In domei Tage 72 Alvinningen für die sogestieren Folge<br>Schlemmer des | /Abrechnungen abholen – mit Nachfrage" und "Alle 30 Tage" arthvert. Sie können die<br>Turnar für das Abholen von Abrechnungen<br>Fach ist als Galande 20 Jokomstragen für das<br>angegeben de forse Andrea Fourte Barger and einen B<br>Berechnertiken, mutekter Turnar Barger anderen och | ×                   |
| Mitteilungen ()<br>Kitzas ()<br>Extras ()<br>Einstellungen ()<br>Hilfe ()<br>Ausgangskorb        | Latername: Kreditate<br>Kontonne: Kreditate<br>Osterbrurgen absiden - Alterbrurge<br>Aberdhrurgen absiden - dree Hachtage<br>Kare Aberdhrurgen absiden                                                                                    | Turva<br>© Ale 30 Tage<br>O Ale 14 Tage<br>O Ale 7 Tage<br>O Tagleh<br>O Beijeder Korkoalkadieisung                                                                                                    |                     |
|                                                                                                  |                                                                                                    |                                                                                                    |                     |
| Assistent aus<br>Abmelden<br>Beenden                                                             |                                                                                                    |                                                                                                    | ipeichern<br>Zurück |

Schließen Sie Ihre Eingabe über den Button "Speichern" ab.